## ICT SUPPORT

## Student Joining Teams via Code

Salisbury High School

Files

31 March 2020

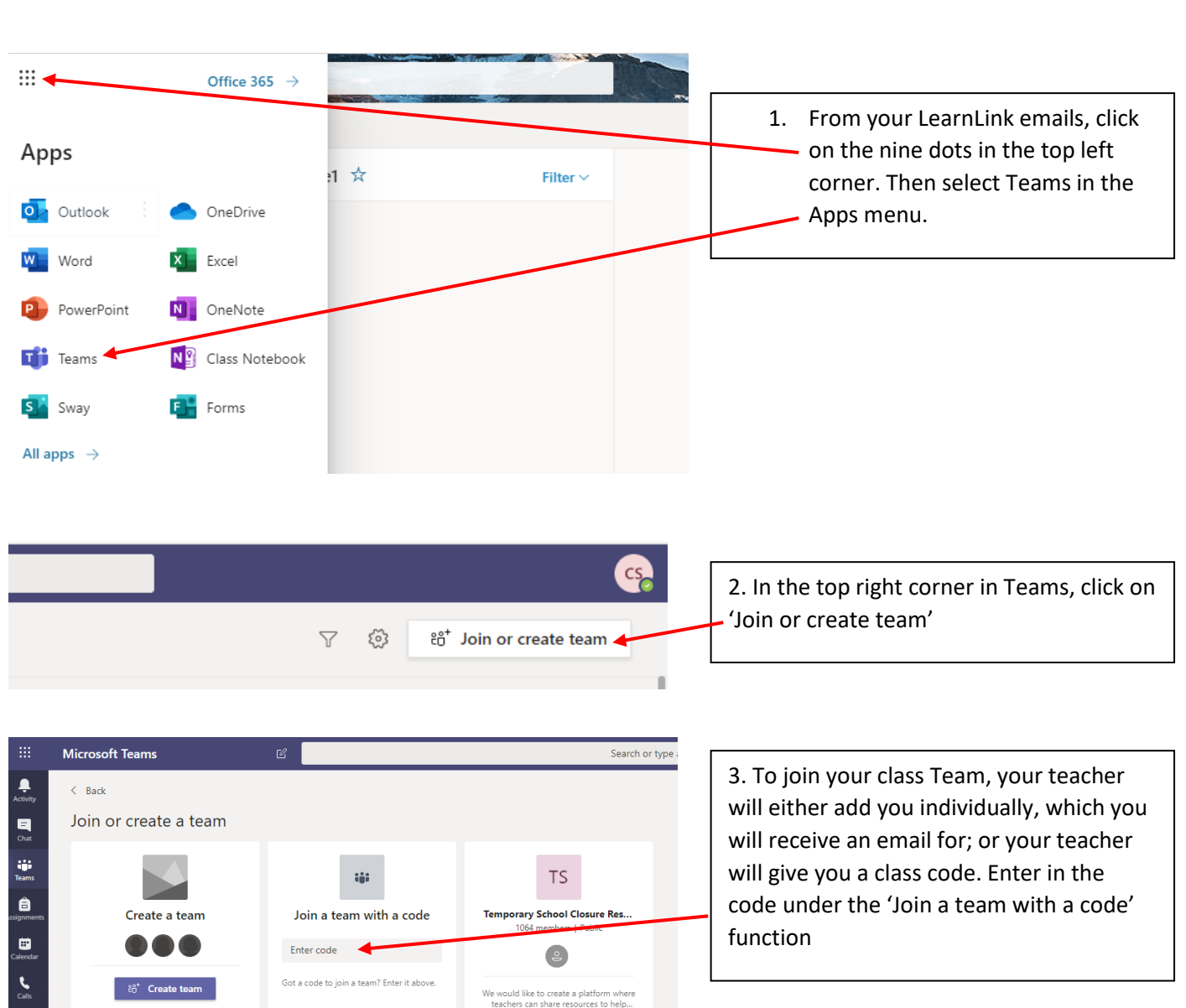